| ชื่อสาขาสาขา |
|--------------|
|--------------|

## ใบงานที่ 2 Basic Input Port

 จากรูปที่ 2.1 จะเห็นว่าสวิทซ์ S1 ต่อเข้ากับ PORTB และ LED ต่อกับ PORTD ในการเขียน โปรแกรมเพื่อควบคุมพอร์ตของไมโครคอนโทรลเลอร์จึงต้องกำหนดให้ PORTB เป็นพอร์ต อินพุท ทำงานในโหมดดิจิตอล เพื่อตรวจจับการเปลี่ยนแปลงของสัญญาณอินพุทซึ่งต่อกับ S1 เนื่องจากว่าบางพอร์ตของไมโครคอนโทรลเลอร์จะถูกกำหนดให้ทำงานในตอนเริ่มต้นเป็น อินพุทแบบอนาลีอก

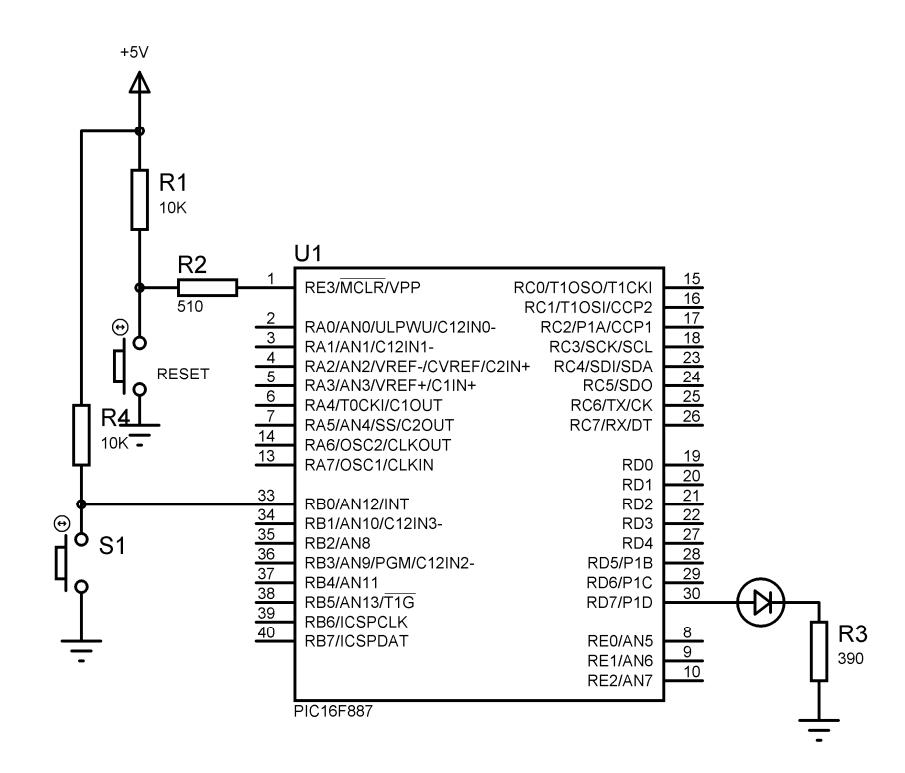

รูปที่ 2.1 วงจรทคลองโคยใช้ PORTB เป็น Input

1.1 ให้นักศึกษาสร้างไฟล์โปรเจ็กต์ ชื่อ "lab\_21\_รหัส3ตัวหลัง" บันทึกชื่อไฟล์เป็น "lab\_21\_รหัส3ตัวหลัง.c" แล้วทดสอบการทำงาน
1.2 เขียนโปรแกรมตามตัวอย่างข้างล่าง

```
#include <pic.h>
#define _XTAL_FREQ 20000000
__CONFIG (HS & WDTDIS & LVPDIS);
void Delay_ms(unsigned int tick)
{
       while(tick--)
       {
               __delay_ms(1);
       }
}
void main()
{
       TRISD = 0;
       PORTD = 0;
       ANS12 = 0;
       TRISB0 = 1;
       while(1)
       {
               IF (RB0 == 0)
               {
                      RD7 = 1;
               }
       }
```

## รูปที่ 1.1 วงจรทดลองโดยใช้ PORTD เป็น OUTPUT

| 1.1 ให้นักศึกษาใช้โปรแกรม Proteus ISIS Professional ทำf | การต่อวงจรตามรูปที่2.1 แล้วทคสอบ |
|---------------------------------------------------------|----------------------------------|
| การทำงานของโปรแกรมที่เขียนขึ้น                          |                                  |
| 1.2 ผลที่เกิดขึ้นคือ                                    |                                  |

1.3 ถ้าต้องการกดสวิทซ์ S1ให้หลอด LED สว่างนาน 500ms หลังจากนั้นให้หลอดLED ดับ นักศึกษาคิดว่าจะต้องเปลี่ยนแปลงหรือเพิ่มเติมโปรแกรมในส่วนใดบ้าง
1.4 จากข้อ 1.3 จงเขียนโปรแกรม

..... 

1.5 ให้นักศึกษาอธิบายการทำงานของโปรแกรมที่นักศึกษาเขียนตามความเข้าใจ

2. จากรูปที่ 2.2 จะเห็นว่าสวิทซ์ S1 ต่อเข้ากับ PORTA สวิทซ์ S2 ต่อเข้ากับ PORTB และสวิทซ์ S3 ต่อเข้ากับ PORTC LED1, LED2 และLED3 ต่อกับ PORTD ในการเขียนโปรแกรมเพื่อควบคุม พอร์ตของไมโครคอนโทรลเลอร์จึงต้องกำหนดให้ PORTA PORTB และPORTC เป็นพอร์ต อินพุท ทำงานในโหมดดิจิตอล เพื่อตรวจจับการเปลี่ยนแปลงของสัญญาณอินพุท เนื่องจากว่า บางพอร์ตของไมโครคอนโทรลเลอร์จะถูกกำหนดให้ทำงานในตอนเริ่มต้นเป็นอินพุทแบบ อนาลีอก

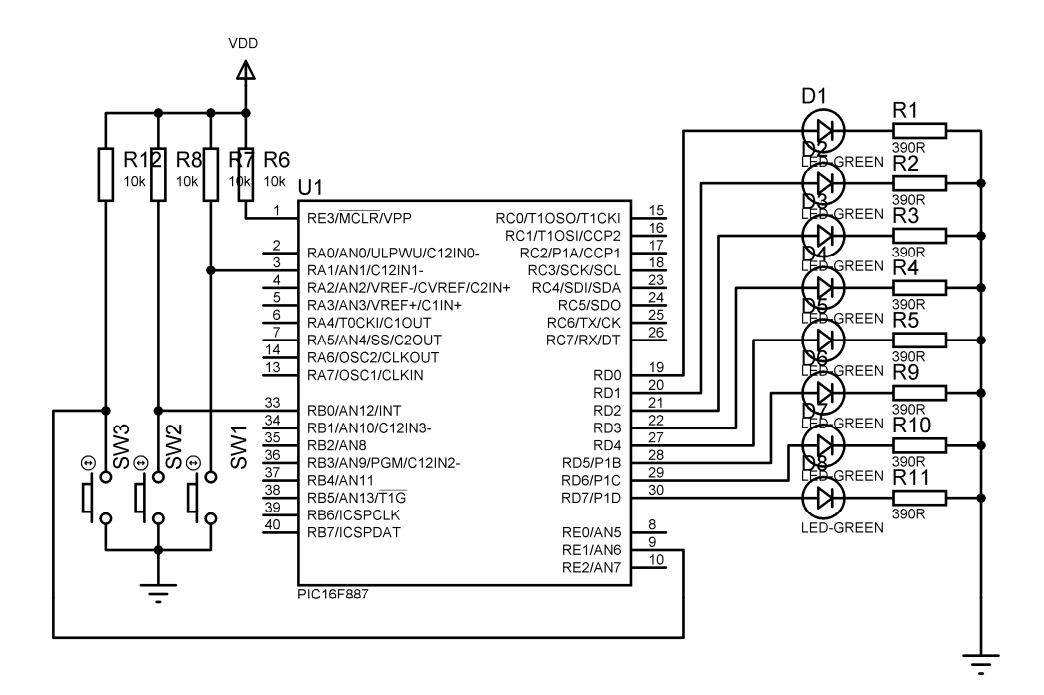

รูปที่ 2.2 วงจรทดลองโดยใช้ PORTA, PORTB และ PORTE เป็น Input

2.1 ให้นักศึกษาสร้างไฟล์โปรเจ็กต์ ชื่อ "lab\_22\_รหัส3ตัวหลัง" บันทึกชื่อไฟล์เป็น"lab\_22\_รหัส3ตัวหลัง.c" แล้วทดสอบการทำงาน

```
#include <pic.h>
#define _XTAL_FREQ 20000000
 _CONFIG (HS & WDTDIS & LVPDIS);
void Delay_ms(unsigned int tick)
{
       while(tick--)
       {
              __delay_ms(1);
       }
}
void main()
{
       TRISD = 0;
       PORTD = 0;
       ANS12 = 0;
       ANS6 = 0;
       ANS1 = 0;
       TRISB0=1;
       TRISE1 = 1;
       TRISA1 = 1;
       while(1)
       {
              if(RB0==0)
              {
                      PORTD = 0x55;
                      Delay_ms(1000);
                      PORTD = 0X00;
              }
              if(RE1==0)
              {
                      PORTD=0xFF;
```

```
Delay_ms(1000);
PORTD=0x00;
}
if(RA1==0) PORTD=0xFF;
}
```

2.3 ให้นักศึกษาต่อวงจรทคลองตามรูปที่
 2.2 แล้วคาวน์โหลคโปรแกรมลงในหน่วยความจำ
 โปรแกรมของไมโครคอนโทรลเลอร์

| 2.3 ผถที่เกิดขึ้นคือ |                              |                                         |       |
|----------------------|------------------------------|-----------------------------------------|-------|
|                      |                              |                                         |       |
|                      |                              |                                         |       |
| ••••••               | •••••••••••••••••••••••••••• | • • • • • • • • • • • • • • • • • • • • |       |
|                      |                              |                                         |       |
| •••••                | •••••••••••••••••••••••••    | • • • • • • • • • • • • • • • • • • • • | ••••• |
|                      |                              |                                         |       |
|                      |                              |                                         |       |
|                      |                              |                                         |       |

จากรูปที่ 2.3 ให้นักศึกษาเขียนโปรแกรมเพิ่มเติมจากข้อ 2.1 โดยเมื่อมีการกดสวิทซ์ S1, S2 หรือ
 S3 ให้หลอด LED9, LED10 หรือ LED11 สว่างตามลำดับเป็นเวลา 500ms แล้วดับ

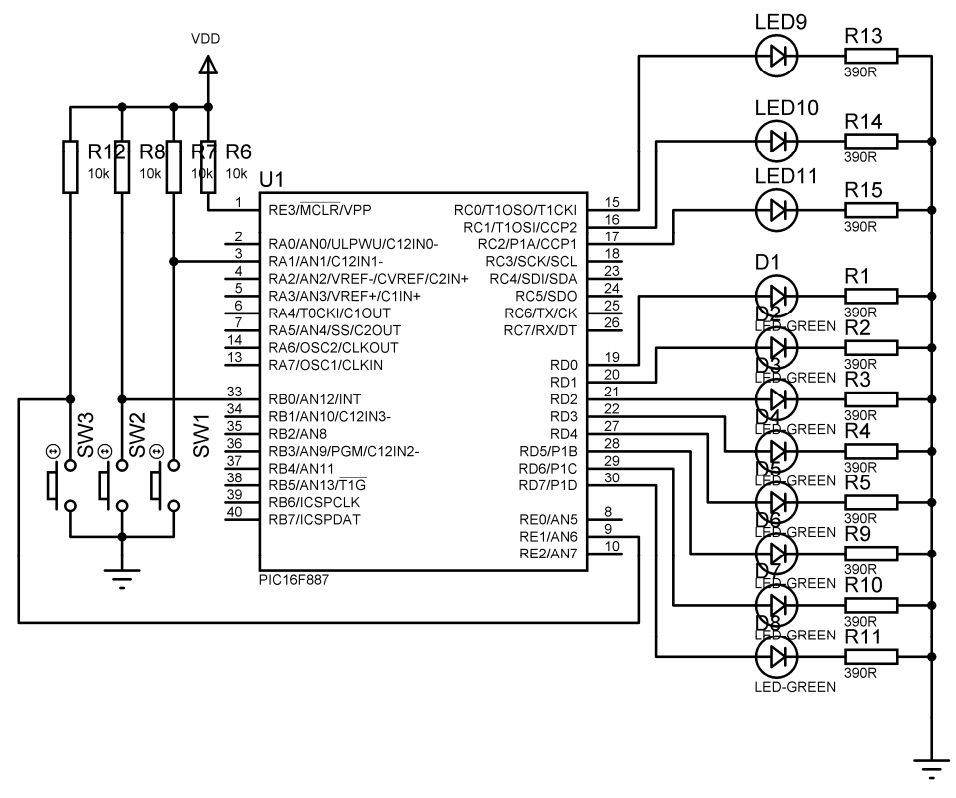

รูปที่ 2.3 วงจรทคลองโคยใช้ LED9 ,LED10 และLED11 ต่อที่ PORTC

| 3.1 ให้นักศึกษาสร้างไฟล์โปรเจ็กต์ ชื่อ "lab_23_รหัส3ตัวหลัง" บันทึกชื่อไฟล์เป็น |
|---------------------------------------------------------------------------------|
| "lab_23_รหัส3ตัวหลัง.c"                                                         |
| 3.2 จากข้อ 3.1 จงเขียนโปรแกรม                                                   |
|                                                                                 |
|                                                                                 |
|                                                                                 |
|                                                                                 |
|                                                                                 |
|                                                                                 |
|                                                                                 |
|                                                                                 |
|                                                                                 |
|                                                                                 |
|                                                                                 |
|                                                                                 |
|                                                                                 |
|                                                                                 |
|                                                                                 |
|                                                                                 |
|                                                                                 |
|                                                                                 |
|                                                                                 |
|                                                                                 |
|                                                                                 |
|                                                                                 |
|                                                                                 |
|                                                                                 |
|                                                                                 |
|                                                                                 |
|                                                                                 |
|                                                                                 |
|                                                                                 |

| 3.3 ให้นักศึกษาต่อวงจรทคลองตามรูปที่2.3 แล้วดาวน์โหลคโปรแกรมลงในหน่วยความจำ |
|-----------------------------------------------------------------------------|
| โปรแกรมของไมโครคอนโทรลเลอร์                                                 |
| 2.3 ผลที่เกิดขึ้นคือ                                                        |
|                                                                             |
|                                                                             |